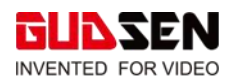

## MOZA iFocus M Motor Upgrade Tutorial.

1. Please download MOZA Master software and install the software. Use the link to download a PDF of the tutorial: <u>https://www.gudsen.com/upfile/admin/file/download/MOZA-Master-1-3-0-Tutorial.pdf</u>

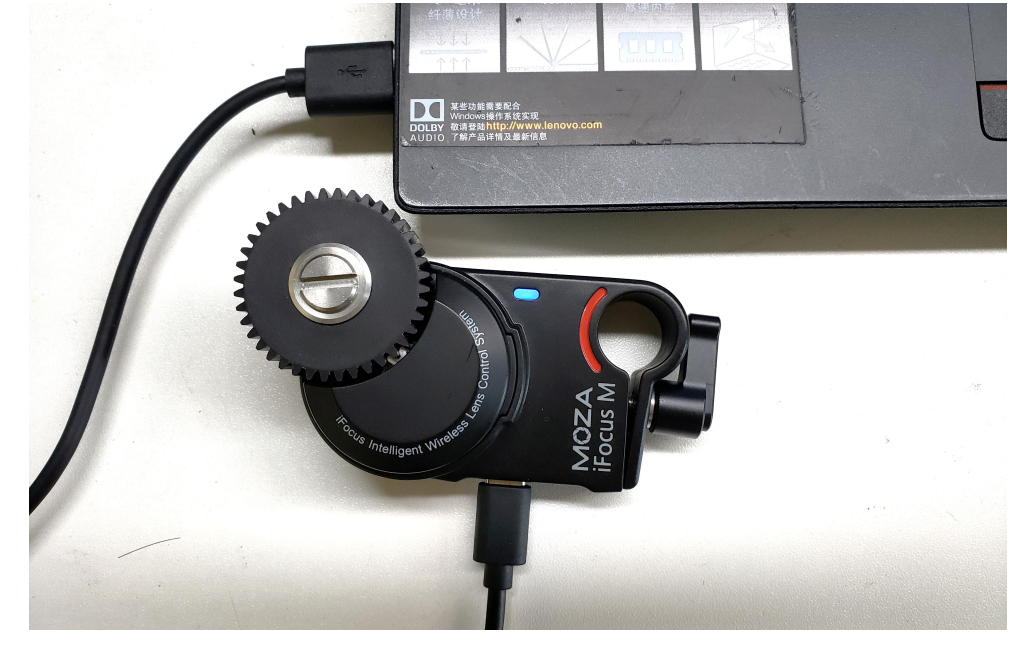

2. Connect iFocus M to the Computer using a USB type-C cable.

|            | Manage                | MOZA_Master          |                   |        |                       |   |     |        |                    | Ċ, |
|------------|-----------------------|----------------------|-------------------|--------|-----------------------|---|-----|--------|--------------------|----|
| t View     | Application Tools     |                      |                   |        |                       |   |     |        |                    |    |
| IOZA_Mas   | ster_Win1.3.0_Package | MOZA_Master_Win1.3.0 | _Package > MOZA_N | laster |                       | ~ | U   | P      | Search MOZA_Master |    |
| Name       | ie .                  |                      | Date modified     |        | Type                  | S | ize |        |                    |    |
| C          | Dt                    |                      | 2019/11/18 16:49  |        | File folder           |   |     |        |                    |    |
| C          | OtGraphicalEffects    |                      | 2019/11/18 16:49  |        | File folder           |   |     |        |                    |    |
| 0          | OtMultimedia          |                      | 2019/11/18 16:49  |        | File folder           |   |     |        |                    |    |
| C          | QtQml                 |                      | 2019/11/18 16:49  |        | File folder           |   |     |        |                    |    |
| C          | DtQuick               |                      | 2019/11/18 16:50  |        | File folder           |   |     |        |                    |    |
| 1 C        | QtQuick.2             |                      | 2019/11/18 16:50  |        | File folder           |   |     |        |                    |    |
| l c        | QtTest                |                      | 2019/11/18 16:50  |        | File folder           |   |     |        |                    |    |
| I C        | QtWinExtras           |                      | 2019/11/18 16:50  |        | File folder           |   |     |        |                    |    |
| <b>1</b> n | esources              |                      | 2019/11/18 16:50  |        | File folder           |   |     |        |                    |    |
| s s        | scenegraph            |                      | 2019/11/18 16:50  | 1      | File folder           |   |     |        |                    |    |
| s s        | styles                |                      | 2019/11/18 16:50  |        | File folder           |   |     |        |                    |    |
| 📕 tr       | ranslations           |                      | 2019/11/18 16:50  |        | File folder           |   |     |        |                    |    |
| l v        | virtualkeyboard       |                      | 2019/11/18 16:50  |        | File folder           |   |     |        |                    |    |
| 🖻 b        | pase.dll              |                      | 2019/11/15 19:19  |        | Application extension |   |     | 290 KB |                    |    |
| S 0        | D3Dcompiler_47.dll    |                      | 2014/3/11 18:54   |        | Application extension |   | З,  | 386 KB |                    |    |
| 🖻 h        | noedown.dll           |                      | 2019/9/30 10:47   |        | Application extension |   |     | 28 KB  |                    |    |
| S          | ibEGL.dll             |                      | 2019/6/13 11:48   |        | Application extension |   |     | 22 KB  |                    |    |
| S 11       | ibGLESV2.dll          |                      | 2019/6/13 11:48   |        | Application extension |   | 2,  | 729 KB |                    |    |
| 🗇 N        | MOZA_Master.exe       |                      | 2019/11/15 19:25  |        | Application           |   |     | 851 KB |                    |    |
| S 0        | opengl32sw.dll        |                      | 2016/6/14 21:08   |        | Application extension |   | 15, | 621 KB |                    |    |
| S 0        | Qt5Core.dll           |                      | 2019/11/1 9:42    |        | Application extension |   | 4,  | 993 KB |                    |    |
| S 0        | Qt5Gui.dll            |                      | 2019/6/13 11:48   |        | Application extension |   | 5,  | 259 KB |                    |    |
| S 0        | Qt5Multimedia.dll     |                      | 2019/6/13 12:49   |        | Application extension |   |     | 569 KB |                    |    |
| S 0        | Qt5MultimediaQuick.dl |                      | 2019/6/13 12:49   |        | Application extension |   |     | 103 KB |                    |    |

3. Open the MOZA Master software (For this example we will use the Windows OS).

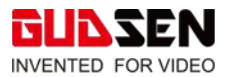

| MOZA    |             |                                 |   | ك – ≣                      |
|---------|-------------|---------------------------------|---|----------------------------|
| ① About |             | Gimbal info                     |   | Software Info              |
|         | Device name | Device List                     | Ø | Gudsen Technology Co., Ltd |
|         |             |                                 |   | support@gudsen.com         |
|         |             | iFocus-M UART:COM3,Upgrade Mode | 0 | www.gudsen.com             |
|         |             | Install driver                  |   | MOZA Master                |
|         |             |                                 |   | 1.2.5                      |
|         |             |                                 |   |                            |
|         |             |                                 |   |                            |
|         |             |                                 |   |                            |
|         |             |                                 |   |                            |
|         |             |                                 |   |                            |
|         |             |                                 |   |                            |

GUDSEN © 2015-2018

4. Click iFocus-M in the device list to enter the upgrade page.

| MOZA                                             |                                                                                                    | i≡ – ⊍              |
|--------------------------------------------------|----------------------------------------------------------------------------------------------------|---------------------|
| 🕣 Upgrade                                        | Output journal                                                                                                    | Version info        |
| () About                                         | [11:11:04 AM]The current device type isiFocus-M, version number of the device isi70:85.9.<br>[11:11:04 AM]Start to update the file list<br>[11:11:04 AM]Start to update the file list<br>[11:11:05 AM]Film version start downloading firmware<br>[11:11:05 AM]The download firmware version number has been updated:<br>20.7.<br>[11:11:05 AM]Ready to upgrade. |                     |
| Model/Focus-M<br>StatusUpgrade Mode<br>UART COM3 | 0%<br>Brady to uppende<br>Upgrade                                                                                                    |                     |
|                                                  | GUDSEN © 2015-2018 Gudsen Technology.Al                                                                                                    | II Rights Reserved. |

5. Click upgrade to upgrade the firmware of the iFocus M.

| MOZA      |                                                                                                    |                                                                                                    | Ξ - Φ        |
|-----------|----------------------------------------------------------------------------------------------------|----------------------------------------------------------------------------------------------------|--------------|
| 🕣 Upgrade | Output j                                                                                                    | journal                                                                                                    | Version info |
| About     | [163720]The current device type is if<br>device is2.0.8.<br>[163732]Start downloading MCX hi<br>[163741]The download firmware we<br>[163741]The download firmware we<br>[163743]Start to upgrade.<br>[163370]Firmware module 0 upgrade<br>[163807]Upgrade is over.<br>[163807]Upgrade is over.<br>[163807]Upgrade is over.<br>[163807]Upgrade is over.<br>[163807]Upgrade to calibrate. | In the second second seco |              |
|           | 6                                                                                                    | USSEN © 2015-2018 Gudsen Technology All Rights Reserved.                                                                                                    |              |

Note: The iFocus M will automatically calibrate after firmware upgrade. Calibration will take 10 seconds, a blue light will flash during calibration. When calibration is finished discount the iFocus M from the computer. iFocus M is now updated and ready to be used with a MOZA gimbal.